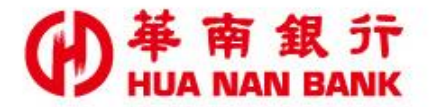

台北市松仁路123號 http://www.hncb.com.tw

# 線上取得企業戶 同意查詢聯徵中 心信用資料 操作畫面

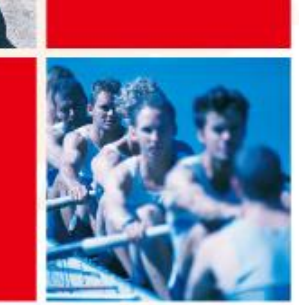

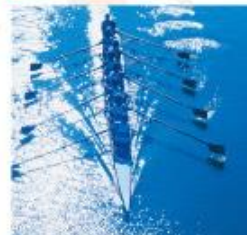

華南金融集團

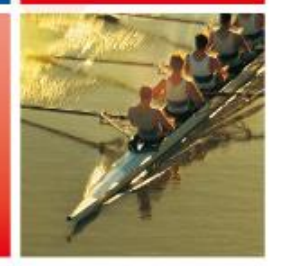

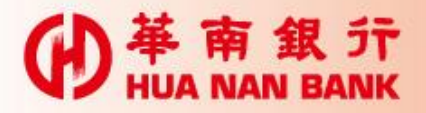

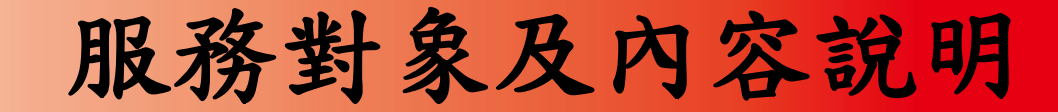

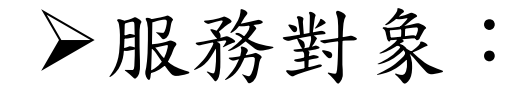

 ✓有申請企業網路銀行。
 ✓有使用FXML機制之企業戶。
 ▶服務內容:線上取得企業戶同意查 詢聯徵中心信用資料。

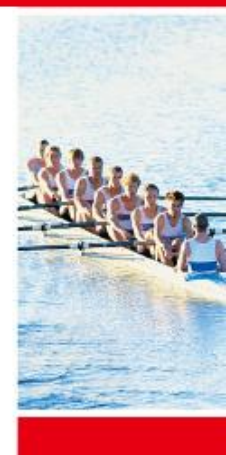

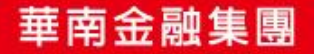

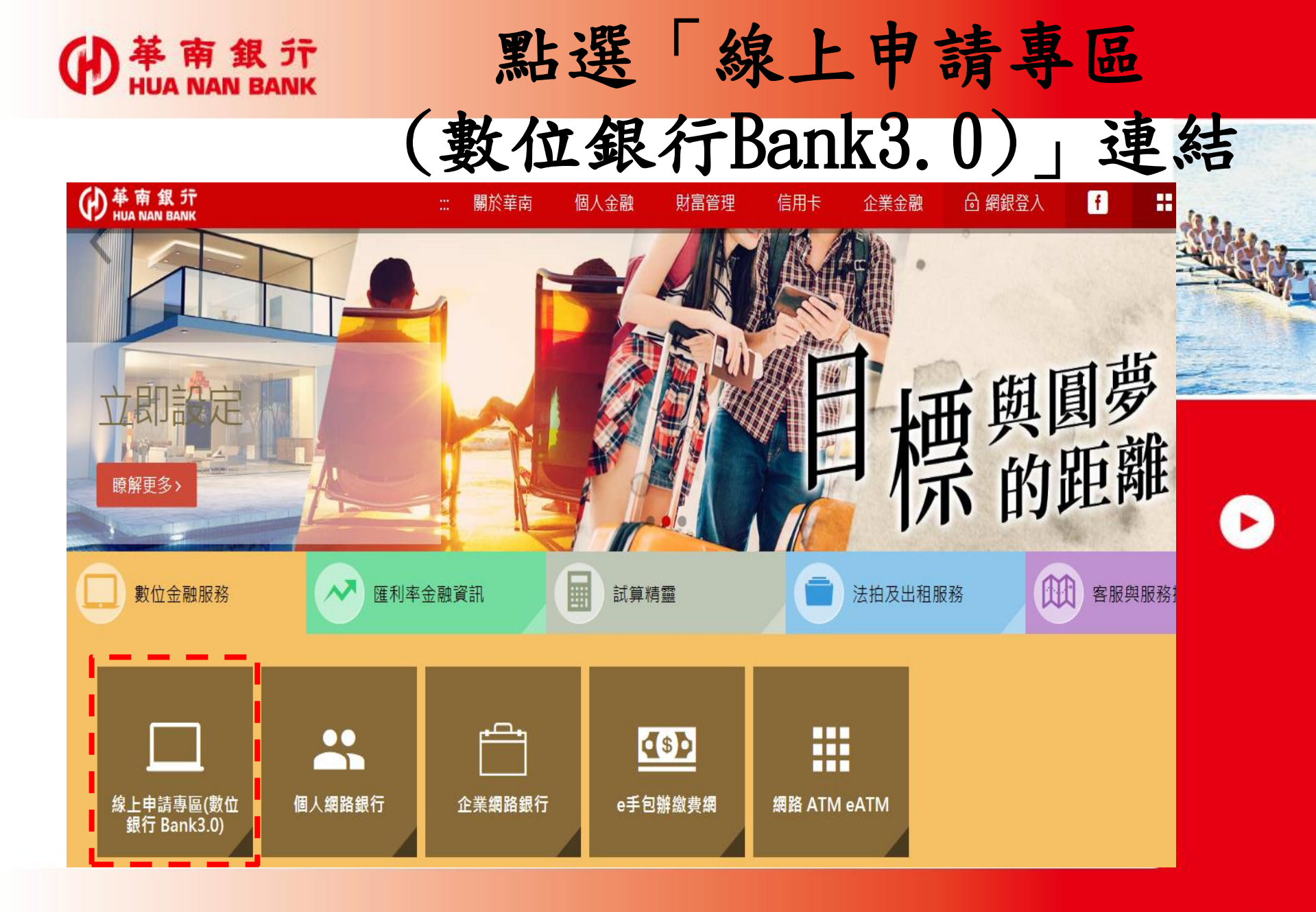

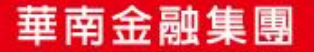

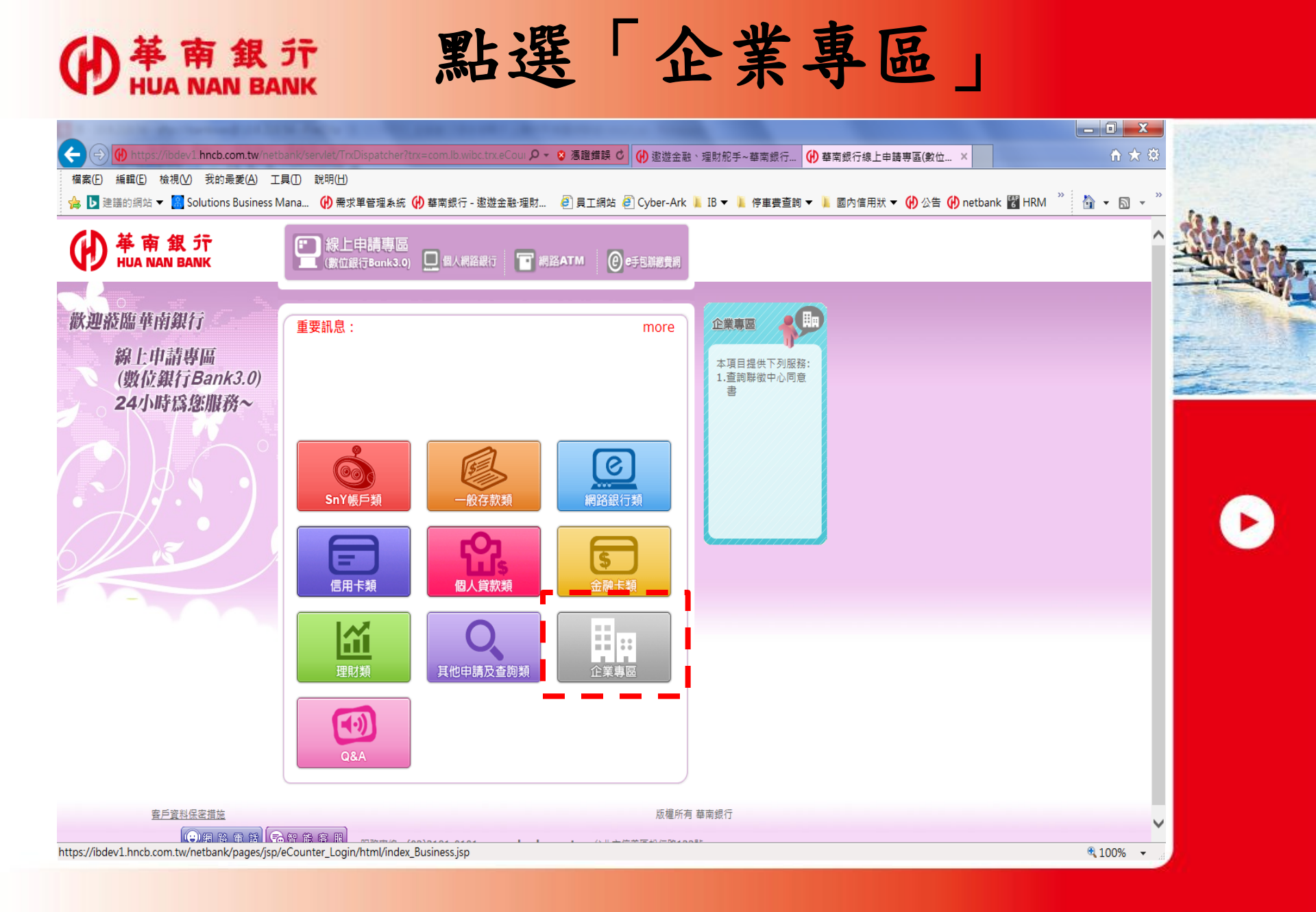

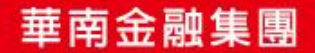

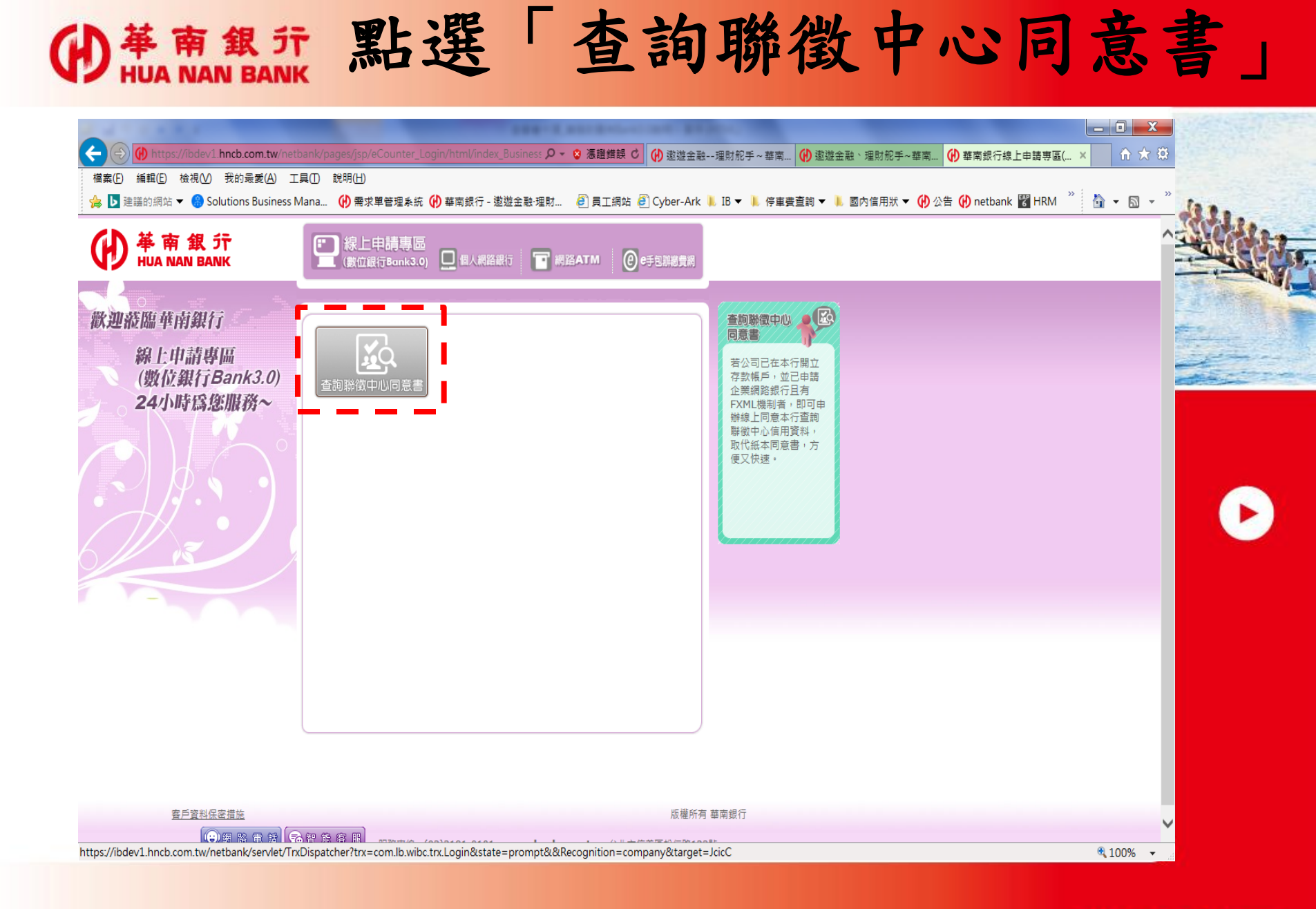

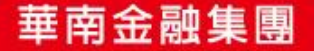

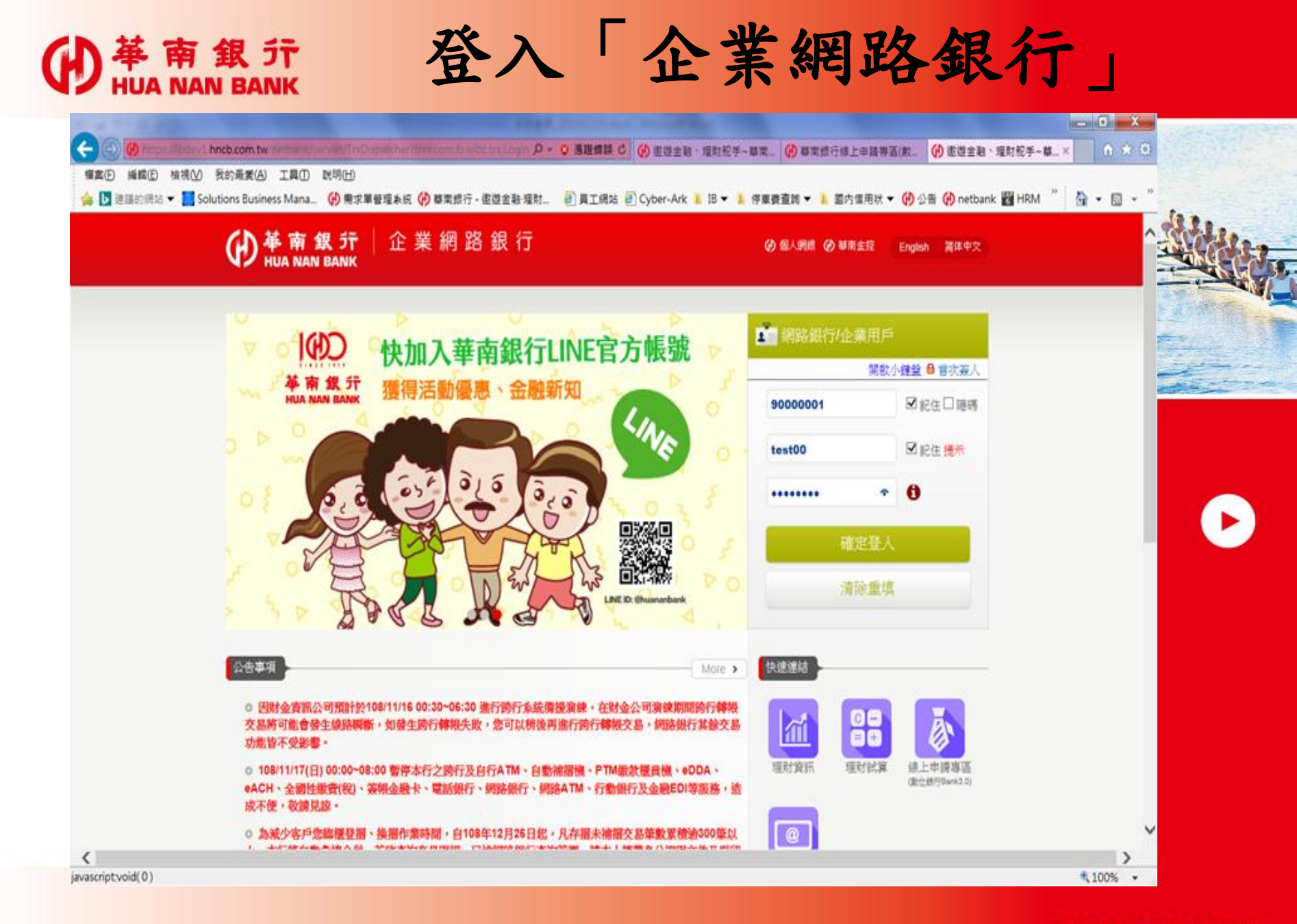

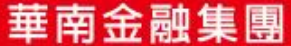

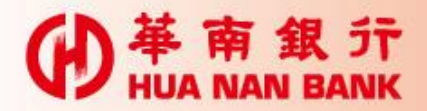

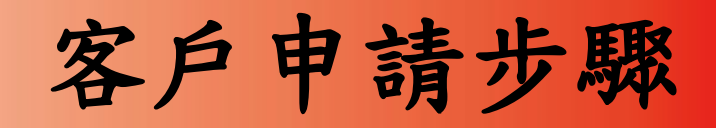

### 1. 點選:申請及掛失服務>查詢聯徵中心同意書

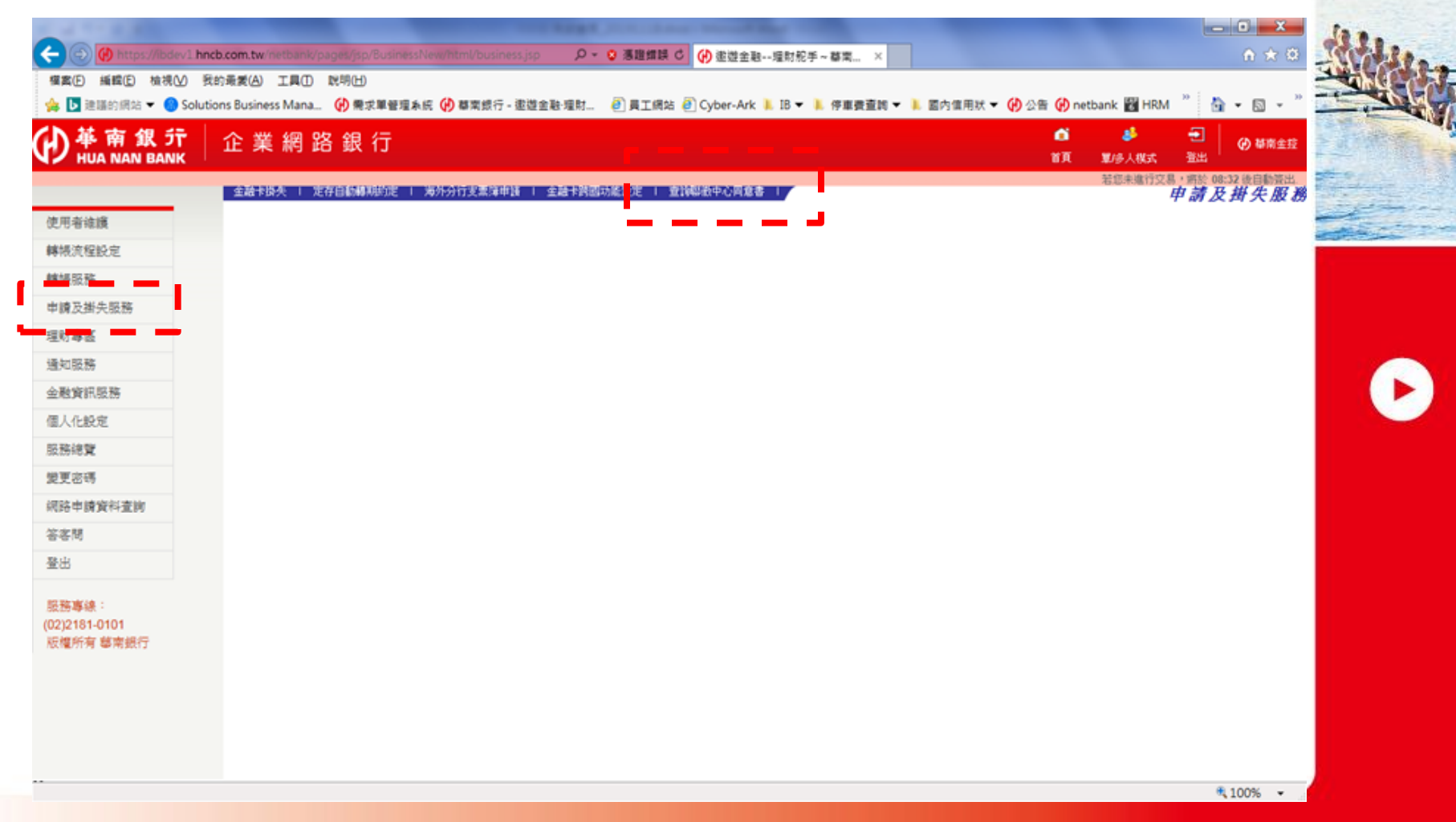

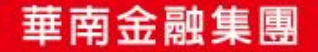

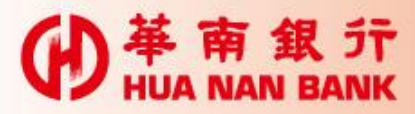

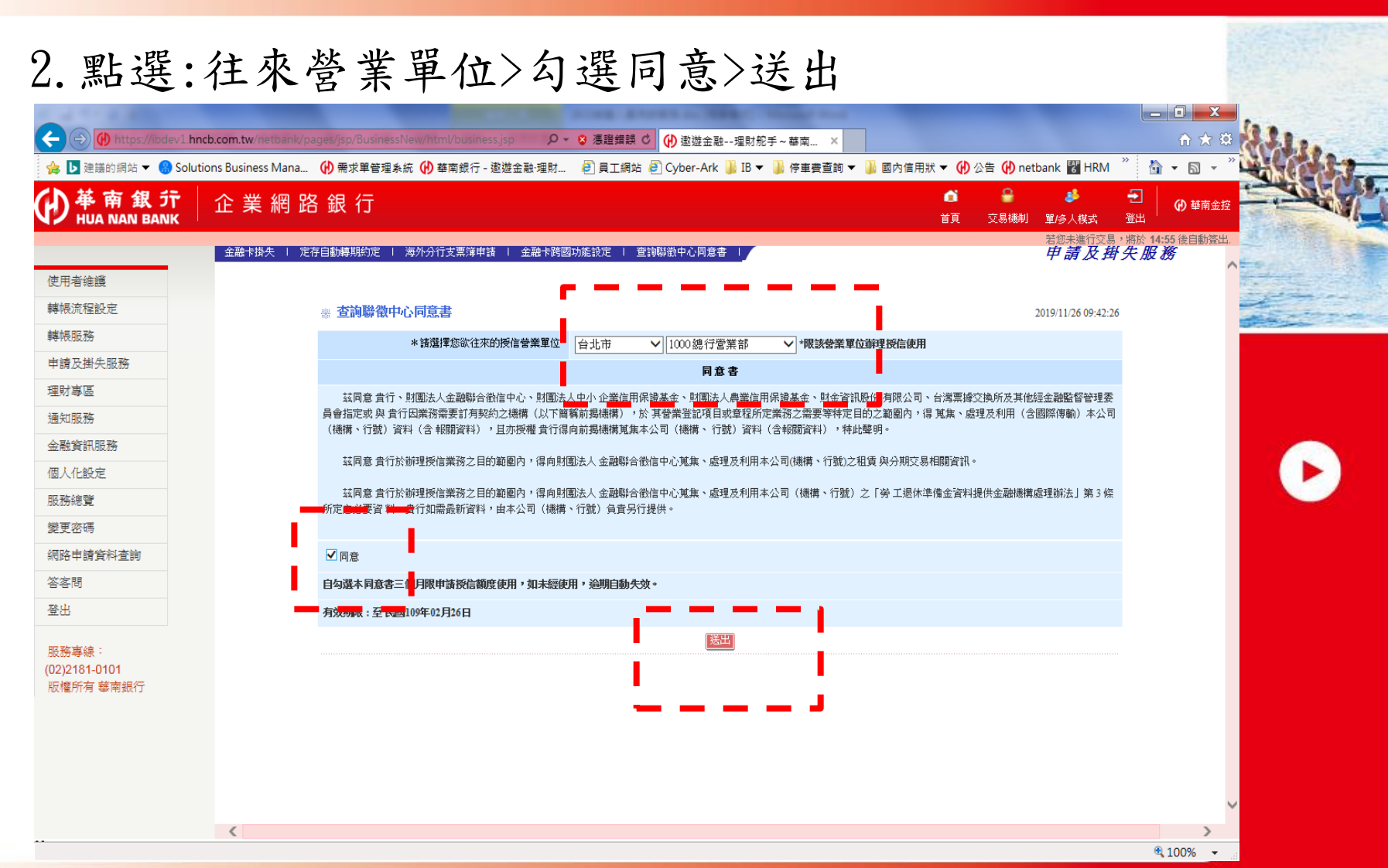

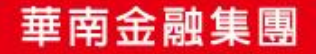

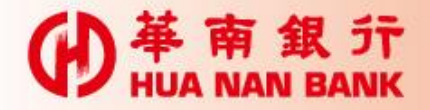

## 3. 確認資訊無誤後>確認;內容有誤>重填。

| ← (→) 🕑 https://ibdev1.h           | ncb.com.tw/netbank/pages/jsp/BusinessNew/html/business.jsp タマ 2                                                   |                                                                                                    |
|------------------------------------|----------------------------------------------------------------------------------------------------|----------------------------------------------------------------------------------------------------|
| 🍰 ▶ 建議的網站 🔻 🛞 Solu                 | itions Business Mana 🕐 需求單管理系統 🕐 華南銀行 - 遨遊金融·理財 🕘 員工網站 🗿 Cyber-Ark 🎉 IB 🔻 🕌 停車費查詢 🔻 🕌 國內值用狀 🔻 🙌 公告 💔 netbank 👹 HI | rm " 👌 🗸 🖬 🗸 "                                                                                                    |
| )<br>基南銀行<br>HUA NAN BANK          | ▲ 全 業 網 路 銀 行                                                                                                    | <ul> <li>・・     <li>・・     <li>・・     <li>・・     <li>・・     <li>・・     <li>・・     <li>・・     <li>・・     <li>・・     <li>・・     <li>・・     <li>・・     <li>・・     <li>・     <li>・・     <li>・     <li>・・     <li>・     <li>・     <li>・     <li>・     <li>・・     <li>・     <li>・     <li>・・     <li>・     <li>・     <li>・     <li>・     <li>・・     <li>・     <li>・     <li>・     <li>・     <li>・     <li>・     <li>・     <li>・     <li>・</li> <li>・</li> <li>・     <li>・</li> <li>・</li> <li>・</li> <li>・     <li>・</li> <li>・</li></li></li></li></li></li></li></li></li></li></li></li></li></li></li></li></li></li></li></li></li></li></li></li></li></li></li></li></li></li></li></li></li></li></li></li></li></li></li></li></li></li></ul> |
|                                    | 金融卡掛失   定存自動轉期約定   海外分行支票簿申請   金融卡跨國功施設定   查詢聯徵中心同意書                                                              | 交易·將於14:35後自動簽出。<br>甲請及掛失服務                                                                                                    |
| 使用者維護                              |                                                                                                    | the second                                                                                                    |
| 轉帳流程設定                             | ◎ 查詢聯徵中心同意書 2019/11/26                                                                                            | 09:42:51                                                                                                    |
| 轉帳服務                               | 您欲往來的授信營業單位: 1000 - 總行營業部 *限該營業單位銷理授信使用                                                                           |                                                                                                    |
| 申請及掛失服務                            | 同意事項: ✓ 同意 查詢聯後中心同意書                                                                                              |                                                                                                    |
| 理財事區                               |                                                                                                    |                                                                                                    |
| 通知服務                               |                                                                                                    |                                                                                                    |
| 金融資訊服務                             |                                                                                                    |                                                                                                    |
| 固人化設定                              |                                                                                                    |                                                                                                    |
| <u>長務總覽</u>                        |                                                                                                    |                                                                                                    |
| 建更密碼                               |                                                                                                    |                                                                                                    |
| 問路申請資料查詢                           |                                                                                                    |                                                                                                    |
| 客問                                 |                                                                                                    |                                                                                                    |
| 影出                                 |                                                                                                    |                                                                                                    |
| 服務專線:<br>02)2181-0101<br>吸權所有 墓南銀行 |                                                                                                    |                                                                                                    |
| ascript:submitForm();              |                                                                                                    | <b>€</b> ,100% ▼                                                                                                    |

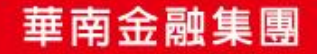

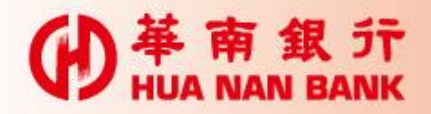

| <ul> <li>→ ● https://ibdev1.hncb.cor</li> <li>▶ 建議的網站 ▼ (응) Solutions B</li> </ul> | n.tw/netbank/pages/isp/BusinessNew/html/business jsp 👂 マ 😒 憑證錯誤 C 🚺 邀遊金融理財舵手~華南<br>usiness Mana 🚯 需求單管理系統 🚯 華南銀行 - 遨遊金融理財 🙆 員工網站 🛃 Cyber-Ark 길 IB 🛩 🔒 停車費 | × 00 ☆ 03<br>查詢 ▼ 🐌 國內信用狀 ▼ 🕐 公告 💔 netbank 🗒 HRM <sup>※</sup> 🙆 ▼ 🕥 ▼ <sup>※</sup> |
|------------------------------------------------------------------------------------|----------------------------------------------------------------------------------------------------|------------------------------------------------------------------------------------|
| )<br>華南銀<br>デ<br>止<br>HUA NAN BANK                                                 | 業網路銀行                                                                                                    | <ul> <li></li></ul>                                                                |
|                                                                                    | 翻卡掛失   定存自動轉期約定   海外分行支票簿申請   金融卡跨國功能設定   查詢聯徵中心同意書                                                                                                    | 申請及掛失服務                                                                            |
| 史用有職題                                                                              | **************                                                                                                    |                                                                                    |
|                                                                                    | ※ 宣詞等叙书心内息書                                                                                                    | 2019/11/26 09:42:51                                                                |
| 由諸及掛失昭務                                                                            | 您欲往來的授信營業單位: 1000 - 總行營業部 "限該營業單位辦理授信使用                                                                                                    |                                                                                    |
| 田时寅闻                                                                               | 同意事項: ✓ 同意 查詢聯徵中心同意書                                                                                                    |                                                                                    |
| 面切明務                                                                               | 有效期限,五日間100年01日34日,大局音書二個日間由詳細性調節使用,如大                                                                                                    | 經使用,過明自動失效                                                                         |
|                                                                                    |                                                                                                    | 重填                                                                                 |
| 周人化設定                                                                              | 確定                                                                                                    |                                                                                    |
| 旧称编督                                                                               | *******                                                                                                    |                                                                                    |
| 許可認定                                                                               |                                                                                                    |                                                                                    |
| <b>愿路申請</b> 資料查詢                                                                   | 5 9 0 6 8 4 7 1 2 3                                                                                                    |                                                                                    |
| 答客問                                                                                | q wertyuiop                                                                                                    |                                                                                    |
| 登出                                                                                 | J z x c v b n m 🛧 🗘                                                                                                    |                                                                                    |
|                                                                                    |                                                                                                    |                                                                                    |
| 服務專線:<br>02\2181-0101                                                              |                                                                                                    |                                                                                    |
| 版權所有 華南銀行                                                                          |                                                                                                    |                                                                                    |
|                                                                                    |                                                                                                    |                                                                                    |
|                                                                                    |                                                                                                    |                                                                                    |
|                                                                                    |                                                                                                    |                                                                                    |
|                                                                                    |                                                                                                    |                                                                                    |
|                                                                                    |                                                                                                    |                                                                                    |
|                                                                                    |                                                                                                    | € 100/                                                                             |
|                                                                                    |                                                                                                    |                                                                                    |

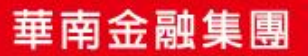

#### **伊** 革 南 銀 行 HUA NAN BANK

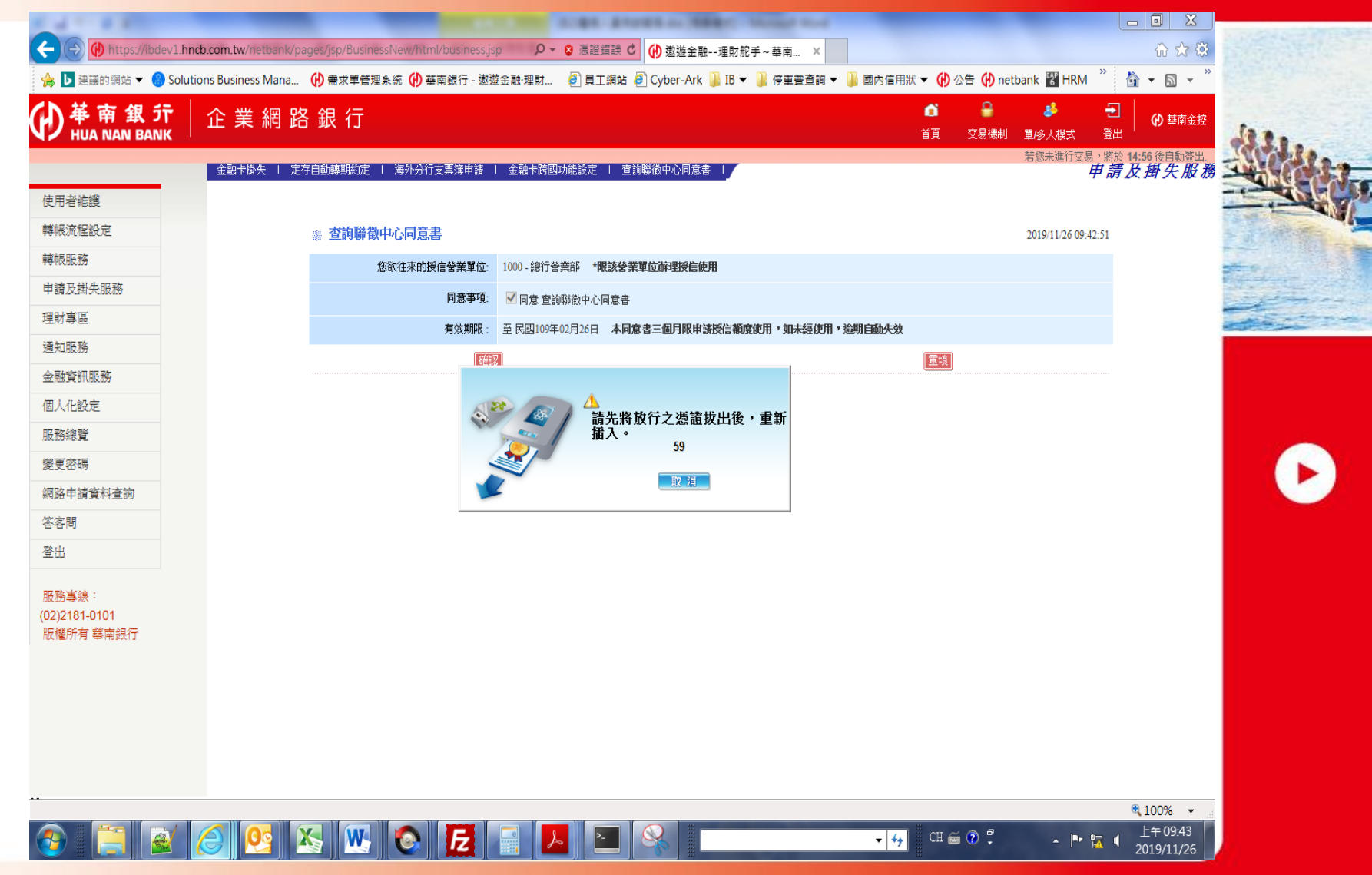

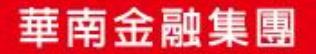

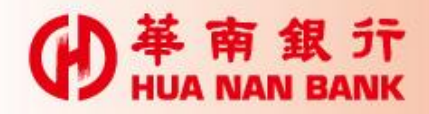

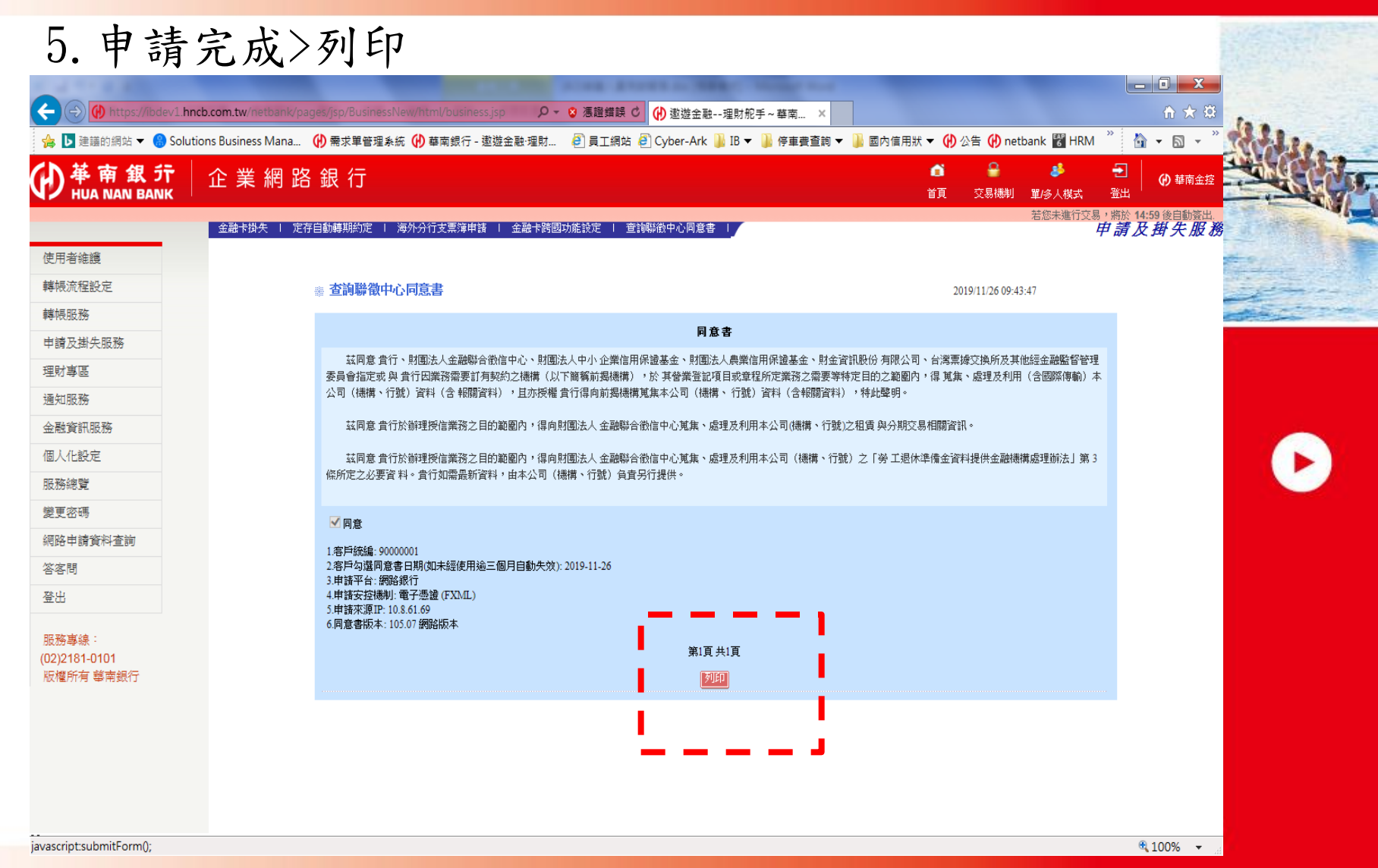

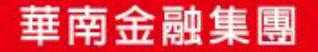

#### **伊** 革 南 銀 行 HUA NAN BANK

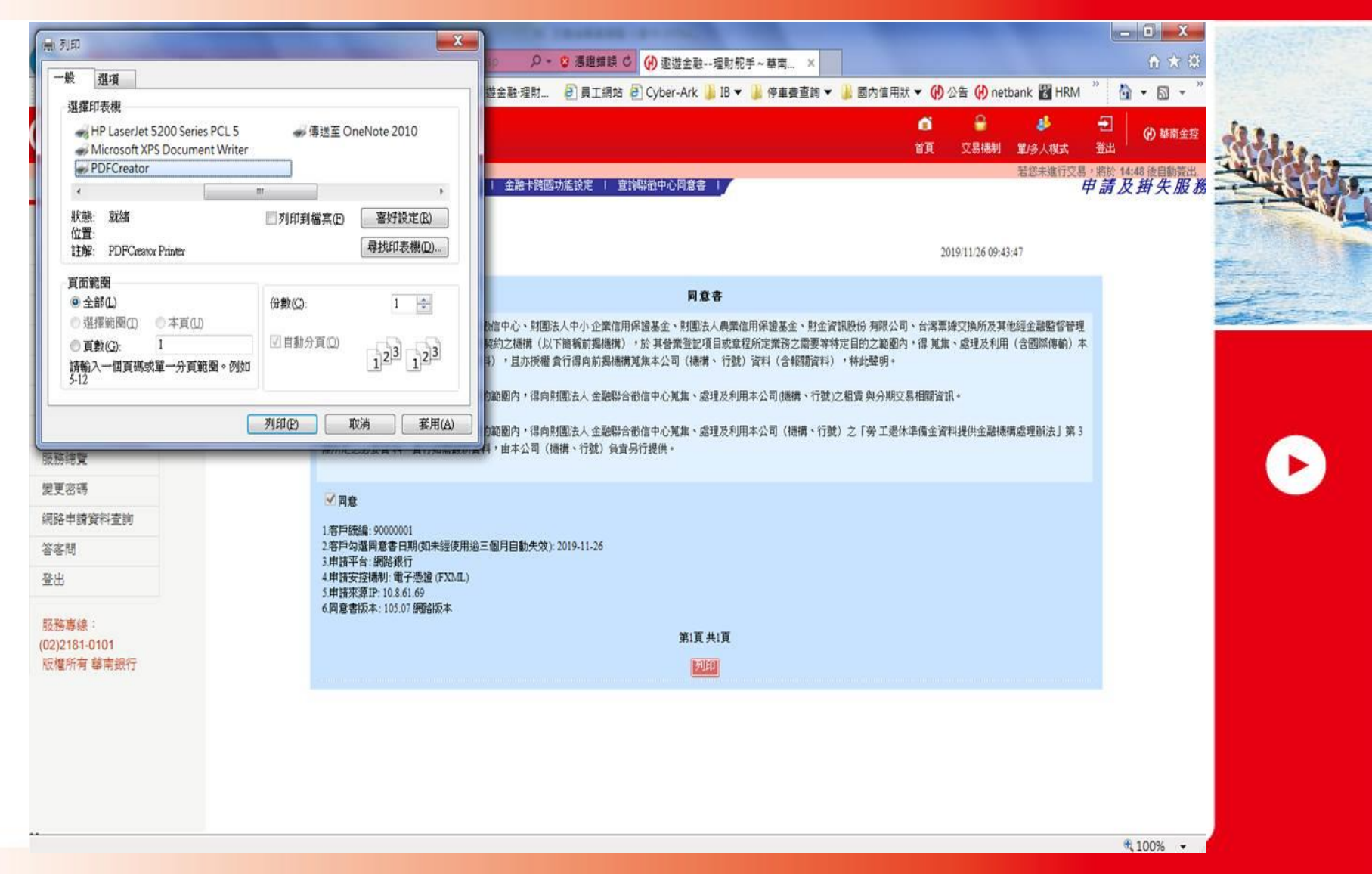

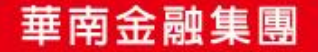

#### **的** 革 南 銀 行 HUA NAN BANK

| ▲ 列印_90000001_20191126_56.pdf - Adobe Acrobat I      | Reader DC                                                                                                    |                                            |
|------------------------------------------------------|----------------------------------------------------------------------------------------------------|--------------------------------------------|
| 備業() 編輯() 後視() 税益(₩) 競明(1)<br>首頁 工具 列印_9000001_201 × |                                                                                                    | ⑦ 登入                                       |
| 🖺 🖶 🖂 🔍                                              | ⑦ ④ 1 /1 ▶ ⑦ ○ ⊕ 75% · □ ↓ □ □ □ □ □                                                                                    | 白 共用                                       |
| () 該檔案聲稱符合 PDF/A 標準,且以唯讀模式                           | <b>t開啟,以避免遭到修改。</b>                                                                                                    | 啟用編輯 📭                                     |
| C                                                    | 金融卡掛失   定存自動轉期的定   海外分行支票簿申請   金融卡跨國功能設定   查詢聯徵中心同意書   7 申請及掛失                                                          |                                            |
| Ø                                                    | ····查詢聯徵中心同意書 2019/11/26 09:43:47                                                                                       |                                            |
|                                                      | 同意書<br>茲同意貴行、財團法人金融聯合徵信中心、財團法人中小企業信用保證基金、                                                                               |                                            |
|                                                      | 射團法人晨莱信用保證基金、財金資訊股份 有限公司、台灣票據交換所及其他經金<br>融監督管理委員會指定或 與 貴行因業務需要訂有契約之機構(以下簡稱前揭機<br>構),於 其營業登記項目或章程所定業務之需要等特定目的之範圍內,得 蒐集、處 | tin an an an an an an an an an an an an an |
|                                                      | 理及利用(含國際傳輸)本公司(機構、行號)資料(含 報關資料),且亦授權 貴<br>行得向前揭機構蒐集本公司(機構、 行號)資料(含報關資料),特此聲明。                                           |                                            |
|                                                      | 茲同意 貴行於辦理授信業務之目的範圍內,得向財團法人 金融聯合徵信中心蒐<br>集、處理及利用本公司(機構、行號)之租賃 與分期交易相關資訊。                                                 |                                            |
| 4                                                    | 茲同意 貴行於辦理授信業務之目的範圍內,得向財團法人 金融聯合徵信中心蒐<br>集、處理及利用本公司(機構、行號)之「勞工退休準備金資料提供金融機構處理                                            | 1 <u>₽</u>                                 |
|                                                      | 辦法」第3條所定之必要資料。貴行如需最新資料,由本公司(機構、行號)負責<br>另行提供。                                                                           | <u>Cu</u>                                  |
|                                                      | ☑ 同意<br>1.客戶統編: 9000001                                                                                                 |                                            |
|                                                      | 2.客戶勾選同意書日期(如未經使用逾三個月自動失效): 2019-11-26<br>3.申請平台: 網路銀行<br>4.申請安控機制: 電子憑證 (FXML)                                         | 龙                                          |
|                                                      | 5.申請來源IP: 10.8.61.69<br>6.同意書版本: 105.07 網路版本                                                                            |                                            |
|                                                      | 第1頁 共1頁<br>列印                                                                                                    |                                            |
|                                                      |                                                                                                    |                                            |
|                                                      |                                                                                                    |                                            |

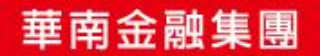

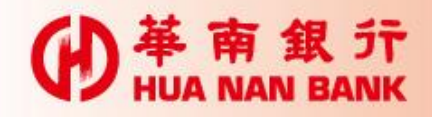

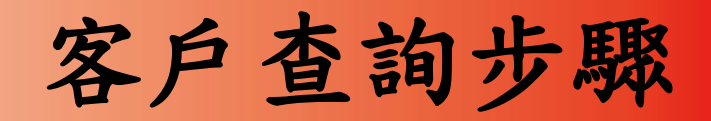

### 1. 點選:網路申請資料查詢>業務項目>申請日期>送出資料

| (→) (→) https://ibdev1. | hncb.com.tw/netbank/pages/js;                                                         | ×                                   | 1 ★ 13                     | Ine                 |
|-------------------------|---------------------------------------------------------------------------------------|-------------------------------------|----------------------------|---------------------|
| 檔案(E) 編輯(E) 檢視(V)       | 我的最愛(A) 工具(D) 說明(H)                                                                   |                                     | » : •• »                   | Telle.              |
| 🚖 ▶ 建i 的網站 ▼ 🔝 Sol      | lutions Business Mana 🕜 需求單管理系統 🙌 華南銀行 - 遨遊金融·理財 🧉 員工網站 🥹 Cyber-Ark 📗 IB 🔻 📗 停車:<br>- | 費查詢 マ 📙 國內信用狀 マ 伊 公告 伊 netbank 🚏 Hf | 4M 🔄 🕶 🖾 🔻                 |                     |
| 4 幕 氟 行                 | │ 企 業 網 路 銀 行                                                                         | <b>6</b> 8                          | <ul> <li>→ 華南金控</li> </ul> | - All               |
| HUA NAN BANK            |                                                                                       | 自見 単/多人根料<br>学術共進行                  | 查出<br>交易,將於 14:55 後自動簽出    | C Production of the |
|                         |                                                                                       |                                     | AND AND THE REPART         |                     |
| 使用者維護                   |                                                                                       |                                     |                            | and the second      |
| 轉帳流程設定                  |                                                                                       | 2019/11/14                          | 16:27:49                   |                     |
| 轉帳服務                    |                                                                                       |                                     |                            |                     |
| 申請及掛失服務                 | 業務項目:授信 <u>企業</u> 戸・                                                                  |                                     |                            |                     |
| 理財事區                    | 申請日期: 自 2019 ♥ 年 11 ♥ 月 14 ♥ 日至 2019 ♥ 年 11 ♥                                         |                                     |                            |                     |
| 通知服務                    | 註:本項交易係查詢您透過本行網站申請服務之申請給錄及相關申請書、契約書或同意書版本等資料。                                         | J                                   |                            |                     |
| 金融資訊服務                  | 送出資料                                                                                  |                                     |                            |                     |
| 個人化設定                   |                                                                                       |                                     |                            |                     |
| 服務總覽                    |                                                                                       |                                     |                            |                     |
| 變更密碼                    |                                                                                       |                                     |                            |                     |
| 網路申請資料查詢                |                                                                                       |                                     |                            |                     |
| 答客問                     |                                                                                       |                                     |                            |                     |
| 登出                      |                                                                                       |                                     |                            |                     |
|                         |                                                                                       |                                     |                            |                     |
| 服務專線:<br>(02)2181-0101  |                                                                                       |                                     |                            |                     |
| 版權所有 華南銀行               |                                                                                       |                                     |                            |                     |
|                         |                                                                                       |                                     |                            |                     |
|                         |                                                                                       |                                     |                            |                     |
|                         |                                                                                       |                                     |                            |                     |
|                         |                                                                                       |                                     |                            |                     |
|                         |                                                                                       |                                     | € 100% -                   |                     |
|                         |                                                                                       |                                     | 10070                      |                     |

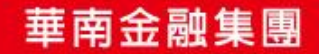

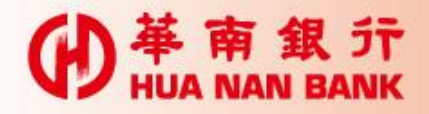

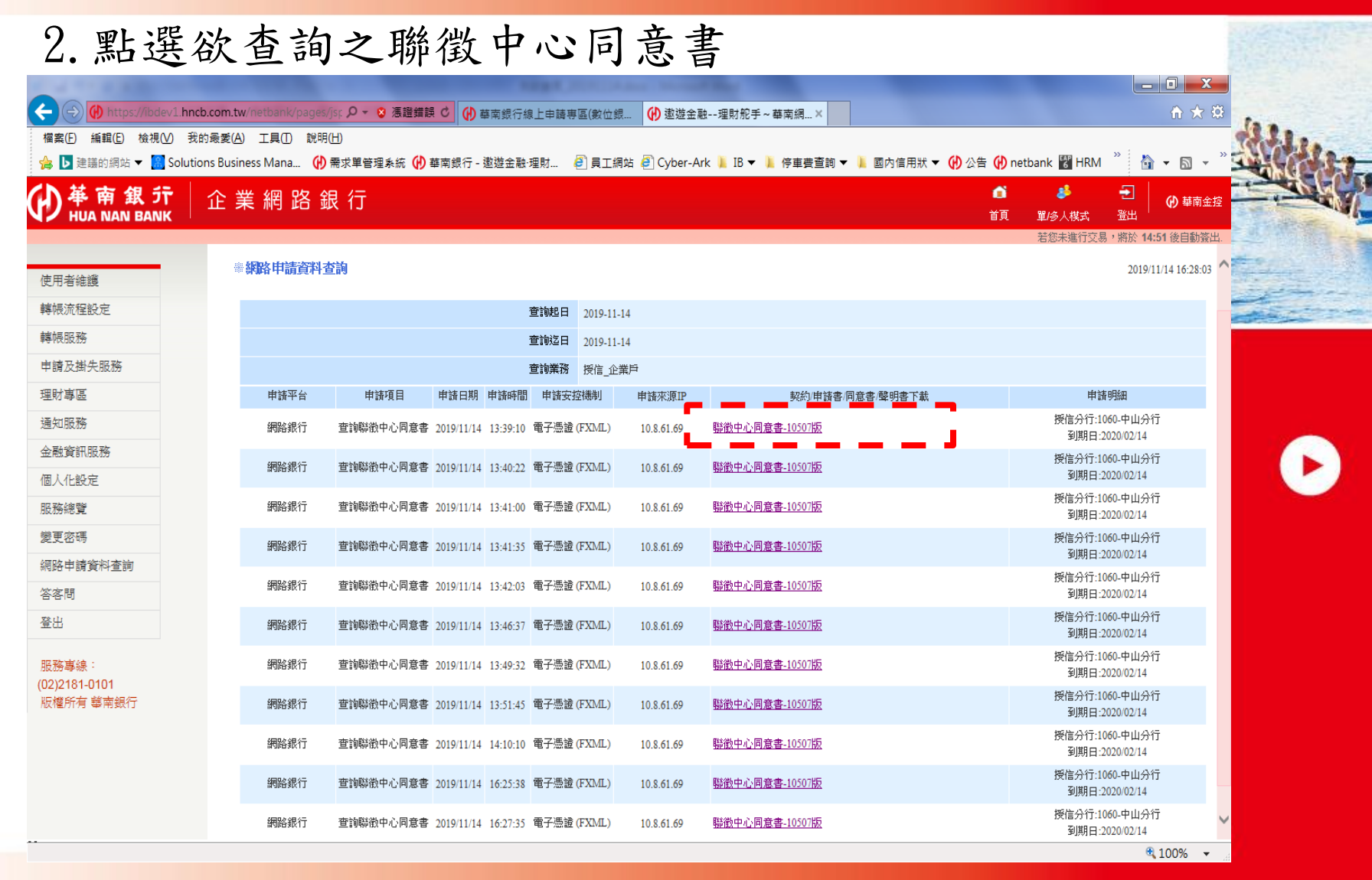

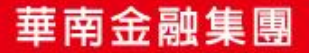

#### **伊** 革 南 銀 行 HUA NAN BANK

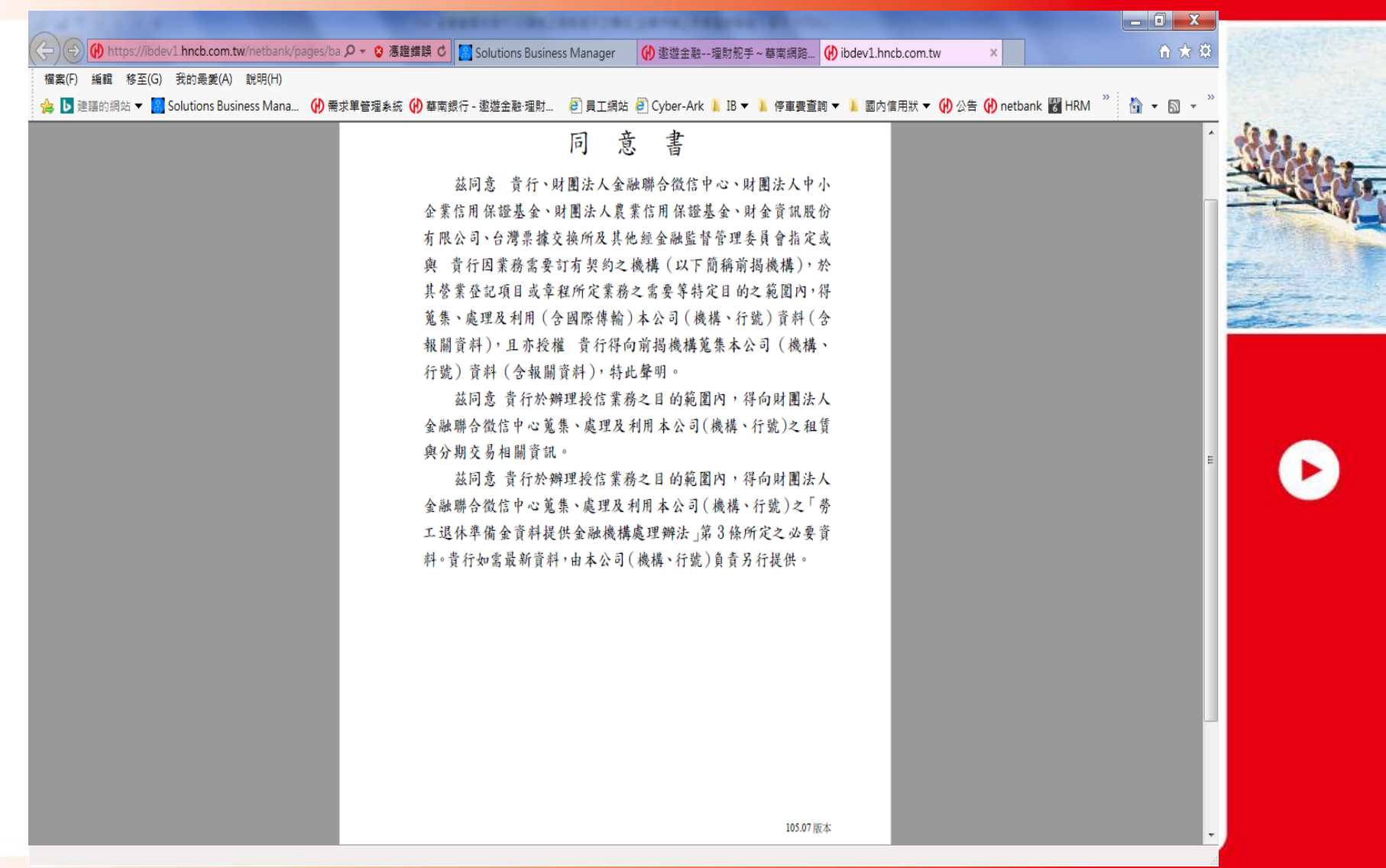

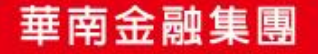